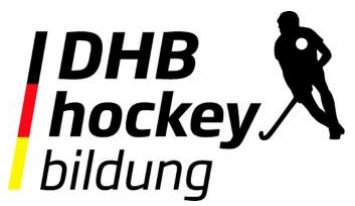

## Anleitung zur Selbsteinschreibung in die Präventionskurse zur psychischen Gewalt in der DHB WABE

Wir sind dankbar für euer Engagement zur Prävention psychischer Gewalt. Je mehr Menschen Bewusstsein für dieses wichtige Thema spüren und sich aktiv einbringen, desto wertvoller. Hier findet ihr eine Anleitung zur Kontoerstellung und Selbsteinschreibung in die kostenlosen eLearnings zur Prävention psychischer Gewalt.

Die <u>DHB WABE</u>, in der die eLearnings zu finden sind, ist die zentrale Plattform für eLearning sowie für die Aus- und Fortbildung von Schiedsrichter\*innen und Trainer\*innen. Unser Bestreben ist es noch viele mehr von euch für ein Engagement im Hockey zu motivieren und eine mehrwertige Plattform zu schaffen.

wabe.hockey.de

Bei Fragen oder Anmerkungen kommt gerne auf uns zu: bildung@deutscher-hockey-bund.de

Die Anleitung zur Registrierung und Selbsteinschreibung findet ihr ab Seite 2.

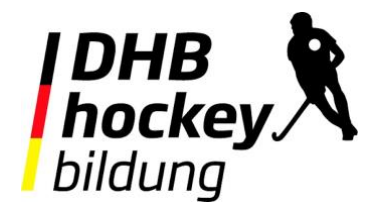

- 1. Bei Aufruf von **wabe.hockey.de** sollte diese Seite angezeigt werden.
  - a. Wenn ihr schon ein Konto habt, loggt euch mit eurem bekanntem Anmeldenamen und Kennwort ein. Ihr könnt jetzt zu Punkt 4 springen.
  - b. Wenn ihr noch kein Konto habt, geht auf "Neues Konto anlegen"

| Startseite |                                                                      | Deutsch (de) - Sie sind als Gast angemeldetLogin |
|------------|----------------------------------------------------------------------|--------------------------------------------------|
|            |                                                                      |                                                  |
|            | Login bei 'DHB / wabe'                                               |                                                  |
|            | Anmeldename                                                          |                                                  |
|            | Kennwort                                                             |                                                  |
|            | Login                                                                |                                                  |
|            | Kennwort vergessen?                                                  |                                                  |
|            | Verwenden Sie Ihr Nutzerkonto bei                                    |                                                  |
|            | Microsoft 365                                                        |                                                  |
|            | Neu auf dieser Webseite?                                             |                                                  |
|            | Für den vollen Zugriff auf die Website brauchen Sie ein Nutzerkonto. |                                                  |
|            | Neues Konto anlegen                                                  |                                                  |
| _          | Deutsch (de) V Cookie-Hinweis                                        |                                                  |
|            |                                                                      | •                                                |

- 2. Tragt alle Daten zur Registrierung ein, nach Möglichkeit auch die sechsstellige **hoc@key ID**.
  - a. Wenn ihr die nicht wisst oder euch nicht ganz sicher seid, tragt bitte keine hoc@key ID ein. Schickt uns dann eine Nachricht an <u>bildung@deutscher-hockey-bund.de</u>, in der ihr euren Namen und Geburtsdatum schreibt.
- 3. Bestätigt die Datenschutzerklärung, bestätigt eure Mailadresse über den Link, den ihr von der DHB WABE bekommt und ändert euer Kennwort im Anschluss.

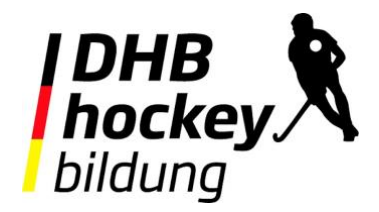

- 4. Ihr landet auf der Seite "Dashboard":
  - a. Ihr gelangt auch über die Navigation oben zum "**Dashboard**".
  - b. Klickt jetzt auf den Kursbereich "**Prävention**".
  - c. Dort findet ihr die Kurse auf dem nächsten Screenshot.

| Dashboard                                                                                                    |                                                                                                    |          |
|----------------------------------------------------------------------------------------------------|----------------------------------------------------------------------------------------------------|----------|
| DHB / wabe                                                                                                    |                                                                                                    |          |
| Durch Wissen, Austausch,<br>Vereinsengagierten bei. Da<br>miteinander Lernens erwei                                                                                                    | Bildung und Entwicklung auf Basis einer Online-Plattform tragen wir zur digitalen Vernetzung von Hockey-Trainer*innen u<br>as Bildungsangebot des Deutschen Hockey-Bundes wird somit um die Möglichkeit des ort- und zeitunabhängigen von- und<br>itert.                                                                                                    | und<br>d |
| Zeitleiste                                                                                                    |                                                                                                    |          |
| Nächste 7 Tage 🗸 S                                                                                                    | iortiert nach Datum v                                                                                                    |          |
|                                                                                                    | <b>E</b>                                                                                                    |          |
|                                                                                                    | Keine laufenden Kurse                                                                                                    |          |
| Kursbereiche                                                                                                    |                                                                                                    |          |
| Prävention  Für Trainer*Innen  Schiedsrichter*innen  Specialhockey  Für Vereine  DHB / IT                                                                                                    |                                                                                                    |          |
| Landesverbände                                                                                                    |                                                                                                    |          |
| Alle Kurse                                                                                                    |                                                                                                    |          |
| Alle Kurse<br>Dashboard Meine Kurse                                                                                                    |                                                                                                    |          |
| Alle Kurse<br>Dashboard Meine Kurse<br>Kurse Prävention<br>Prävention                                                                                                    | Kursbereich Mehr ~                                                                                                    |          |
| Alle Kurse<br>Dashboard Meine Kurse<br>Kurse Prävention<br>Prävention                                                                                                    | Kursbereich Mehr ~                                                                                                    |          |
| Alle Kurse<br>Dashboard Meine Kurse<br>Prävention<br>Prävention                                                                                                    | Kursbereich Mehr ~                                                                                                    |          |
| Alle Kurse<br>Dashboard Meine Kurse<br>Kurse Prävention<br>Prävention<br>Prävention<br>Liebe Engagierte,                                                                                                    | Kursbereich Mehr ~<br>Kurse suchen Q                                                                                                    |          |
| Alle Kurse<br>Dashboard Meine Kurse<br>Kurse Prävention<br>Prävention<br>Prävention<br>Liebe Engagierte,<br>hier findet ihr eLearnings<br>Thema auseinanderzuse<br>selbst einschreiben.                              | Kursbereich   Mehr ~     •   Kurse suchen     •   Kurse suchen     •   xur Prävention. Zusammen mit der VIACTIV ist es uns ein zentrales Anliegen euch Möglichkeiten zu geben euch mit dem stzen und ein Bewusstsein zu schaffen. In die eLearnings zur Prävention psychischer Gewalt könnt ihr euch ohne Weiteres                                                                                                    |          |
| Alle Kurse<br>Dashboard Meine Kurse<br>Kurse Prävention<br>Prävention<br>Prävention<br>Liebe Engagierte,<br>hier findet ihr eLearnings<br>Thema auseinanderzuse<br>selbst einschreiben.                              | Kursbereich Mehr ~                                                                                                    |          |
| Alle Kurse<br>Dashboard Meine Kurse<br>Rurse Prävention<br>Prävention<br>Prävention<br>Liebe Engagierte,<br>hier findet ihr eLearnings<br>Thema auseinanderzuse<br>selbst einschreiben.                              | Kursbereich   Mehr ~     •   Kurse suchen   Q     •   Kurse suchen   Q     •   Kurse suchen   Q     •   Szur Prävention. Zusammen mit der VIACTIV ist es uns ein zentrales Anliegen euch Möglichkeiten zu geben euch mit dem stzen und ein Bewusstsein zu schaffen. In die eLearnings zur Prävention psychischer Gewalt könnt ihr euch ohne Weiteres     •/Gewalt - DHB   Dieses eLearning richtet sich an alle, unabhängig ihres Engagements. Das erste Modul dieses Kurses beschäftigt sich mit Gewaltprävention, das zweite Modul mit dem Umgang mit Stress.                                                            |          |
| Alle Kurse<br>Dashboard Meine Kurse<br>Kurse Prävention<br>Prävention<br>Liebe Engagierte,<br>hier findet ihr eLearnings<br>Thema auseinanderzuse<br>selbst einschreiben.<br>Prävention/Stresss<br>HOCKEY<br>MEN MEN | Kursbereich   Mehr ~     •   Kurse suchen   •     •   Kurse suchen   •     •   •   •     •   •   •     •   •   •     •   •   •< |          |

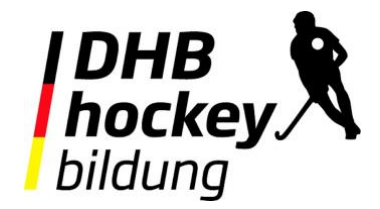

5. Wählt ein eLearning zur Prävention psychischer Gewalt aus und klickt auf den Button "**Einschreiben**".

| Startseite | Dashboard | Meine Kurse                                                                                                    | A Q BF - |
|------------|-----------|----------------------------------------------------------------------------------------------------|----------|
|            | Präve     | ention psychische Gewalt - für Trainer*innen                                                                                                    |          |
|            | Eins      | chreibeoptionen                                                                                                    |          |
|            | Präventi  | on psychische Gewalt - für Trainer*innen 👈                                                                                                    |          |
|            |           | Dieses eLearning richtet sich an alle Trainer*innen. Im Spannungsfeld zwischen Mannschaft, Gruppendynamiken, Kabine, Social<br>Media und Eltern kann es nur von Vorteil sein, sich zielgerichtet mit der Prävention psychischer Gewalt auseinanderzusetzen. |          |
|            |           | Mit der Selbsteinschreibung kannst du direkt mit dem eLearning starten. Eine gesonderte Anmeldung braucht es nicht.                                                                                                    |          |
|            | ~ S       | elbsteinschreibung (Teilnehmer/in)                                                                                                    |          |
|            |           | Kein Einschreibeschlüssel notwendig                                                                                                    |          |
|            |           | Einschreiben                                                                                                    |          |

6. Ihr gelangt zu der folgenden Ansicht und erhaltet die in grün hinterlegte Nachricht.

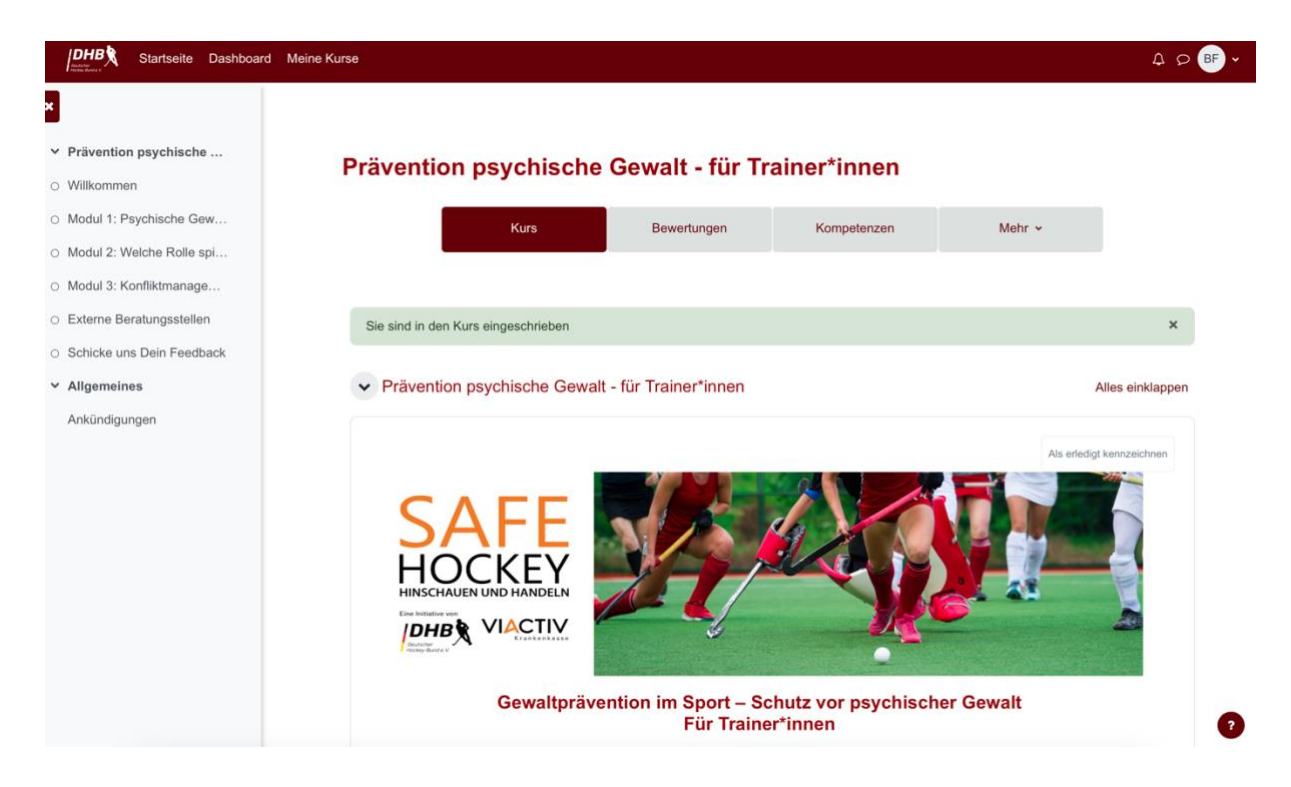

7. Ihr könnt sofort mit dem eLearning starten. Gutes Gelingen!